# 组织比赛系统(老师使用帮助)

1、进入组织比赛界面

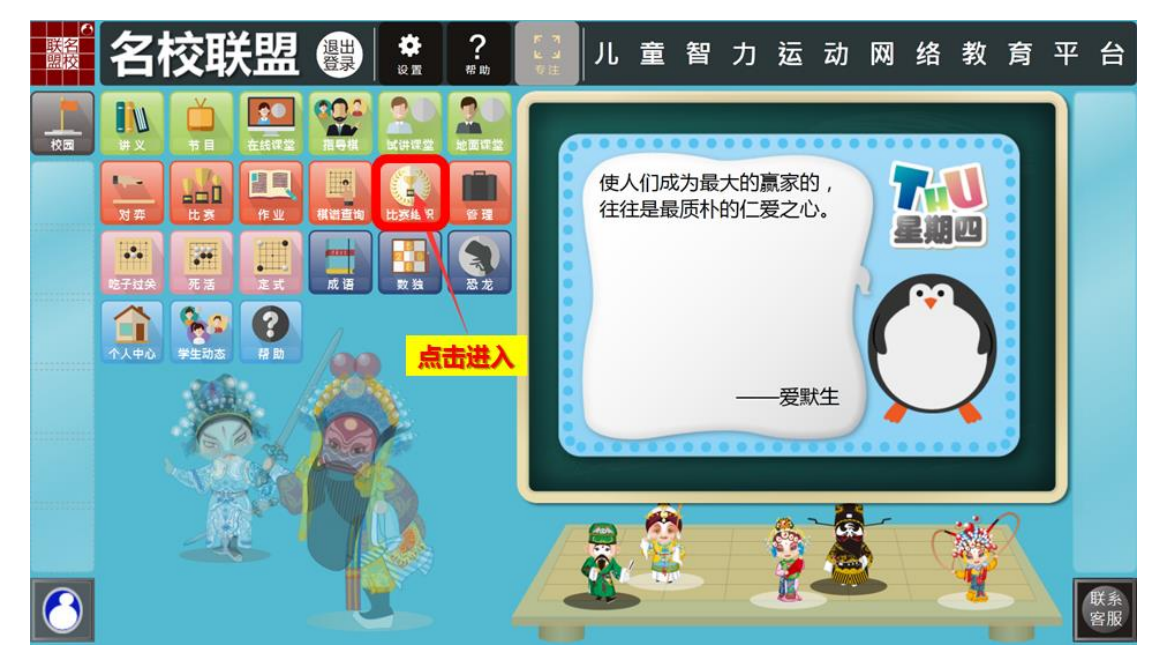

## 2、如何创建比赛

2.1 如何快速创建个人赛(团体赛)

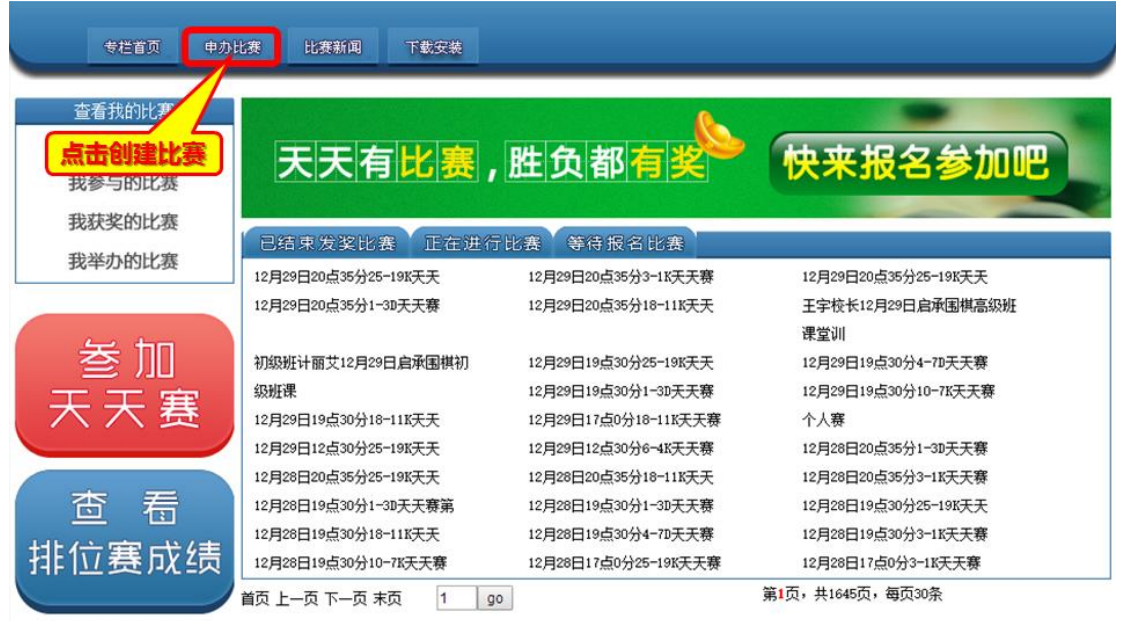

|                             | PAGE /                                                                                                    |                                                                                   |                                                               |                                                                   |                                                                                 |                                             |                                      |                |               |    |
|-----------------------------|----------------------------------------------------------------------------------------------------|-----------------------------------------------------------------------------------|---------------------------------------------------------------|-------------------------------------------------------------------|---------------------------------------------------------------------------------|---------------------------------------------|--------------------------------------|----------------|---------------|----|
| 设置                          | 運<br>工<br>工<br>工<br>工<br>工<br>工<br>工<br>工<br>工<br>工<br>工<br>工<br>工<br>工<br>工<br>工<br>工<br>工<br>工                                                                                                    | -                                                                                 | →                                                             | 设定<br>比赛                                                          | 详细<br>规则                                                                        | $\rightarrow$                               |                                      | 成功创<br>开始报     | ]建<br>名       |    |
| 选定比赛                        | 类型:                                                                                                    | 个人赛                                                                               | •                                                             |                                                                   |                                                                                 |                                             | Lift                                 | 建创建个人赛         | ] [快速创建团体     | 赛] |
| 法定比赛                        | 隐人数范围:                                                                                                    | 3~15(8)人                                                                          | •                                                             |                                                                   |                                                                                 |                                             |                                      |                |               |    |
| 选择比赛                        | 採用的赛制:                                                                                                    | 积分编排制                                                                             | T                                                             |                                                                   |                                                                                 |                                             |                                      |                |               |    |
| 设定报行                        | :费用:                                                                                                    | 金锭0 5                                                                             | 5卷0                                                           |                                                                   |                                                                                 |                                             | 快速创                                  | 建比赛            |               |    |
| 设定比较                        | 名称:                                                                                                    |                                                                                   | 再次确认                                                          | 名称:                                                               |                                                                                 |                                             |                                      |                |               |    |
| 设定原                         | 间规则                                                                                                    |                                                                                   |                                                               |                                                                   |                                                                                 |                                             |                                      |                |               |    |
|                             |                                                                                                    |                                                                                   |                                                               |                                                                   |                                                                                 |                                             |                                      |                |               |    |
| 1. 92.64                    | 在学长1                                                                                                    |                                                                                   |                                                               |                                                                   |                                                                                 |                                             |                                      |                |               |    |
| 设置参                         | 赛学校]                                                                                                    |                                                                                   |                                                               |                                                                   |                                                                                 |                                             |                                      |                |               |    |
| 设置参<br>比赛 <b>创</b> 3        | 赛学校]<br><b>崔说明:</b><br>• 本士羅出本                                                                                                    | /+ ┶··ㅋ 바 ळ /->.++ /==                                                            | ANU SE FEILE SE                                               |                                                                   | 데이 나누는 64 2수 슈누님/ 2001                                                          |                                             |                                      |                |               |    |
| 设置参<br>上赛 <b>创</b> 3        | 赛学校]<br>【 <b>说明:</b><br>1、个人赛以个<br>2、团件赛时44                                                                                                    | 体为决胜单位进行                                                                          | 的比赛,团体赛                                                       | 以至少2人组成的团<br>出财务。风景教费                                             | 11队为决胜单位的比赛<br>22 为夺救。                                                          | ٠                                           |                                      |                |               |    |
| 设置参<br>比赛 <b>创</b> 新        | <ul> <li>(時)</li> <li>(市)</li> <li>(市)</li></ul> | 体为决胜单位进行<br>输入每队的参赛人<br>时、速想据期900                                                 | 的比赛,团体赛<br>数。为了便于决                                            | 以至少2人组成的团<br>出胜负,队员数最<br>每队的参赛人物。                                 | 1队为决胜单位的比赛<br>好为奇数。<br>进程会话的白人林劳顶                                               | 。                                           | 空口に変更                                | *              |               |    |
| 设置参                         | <ul> <li>廣学校]</li> <li>1、个人赛以个</li> <li>2、团体赛时必</li> <li>3、创建团体赛</li> <li>4、席词和回导</li> </ul>                                                                                                    | 体为决胜单位进行<br>输入每队的参赛人<br>时,请根据期望的<br>指尔客口端比赛时                                      | 的比赛,团体赛<br>数。为了便于决<br>参赛队数,以及<br>的对弈期间,包                      | 以至少2人组成的团<br>出胜负,队员教最!<br>每队的参赛人数,;                               | 11队为决胜单位的比赛<br>好为奇数。<br>选择合适的总人数范距<br>4001、12至10寸词沿季等                           | 。<br>3,以确保参赛队伍激                             | a满足比赛要                               | 求。<br>• 钟芷迟到6分 | ₩eta a        |    |
| 设置参<br>比赛 <b>创</b> 新        | <ul> <li>廣学校]</li> <li>註(明:</li> <li>1、个人赛以个</li> <li>2、团体赛时必</li> <li>3、创建团体赛</li> <li>4、房间规则是</li> <li>5、空面執不能</li> </ul>                                                                                                    | 体为决胜单位进行<br>输入每队的参赛人<br>时,请根据期望的<br>指在客户满比赛时<br>大干参赛人教,这                          | 的比赛,团体赛<br>数。为了便于决<br>参赛队数,以及<br>的对弈规则,包<br>全必须太干招名           | 以至少2人组成的团<br>出胜负,队员数最!<br>每队的参赛人数,i<br>插胜负规则、计时;                  | II从为决胜单位的比赛<br>好为奇载。<br>选择合适的总人数范匝<br>规则、迟至时间设置驾<br>要要设置、例如1前→3                 | 。<br>3,以确保参赛队伍数<br>章。默认是采用中国规<br>2、可以修改为冠军或 | 満足比赛要<br>则,读秒制<br>;                  | 求。<br>,允许迟到5分  | 5章 0          |    |
| 设置参                         | 费学校】 能说明: <ol> <li>个人赛以个</li> <li>欠团体赛时必</li> <li>创建团体赛</li> <li>次间规则是</li> <li>实项数不能</li> </ol>                                                                                                    | 体为决胜单位进行<br>输入每队的参赛人<br>时,请根据期望的<br>指在客户端比赛时<br>大于参赛人数,奖                          | 的比赛,团体赛<br>数。为了便于决<br>参赛队数,以及<br>的对弈规则,包<br>金必须大于报名           | 以至少2人组成的团<br>出胜负,队员数最<br>每队的参赛人数,;<br>括胜负规则、计时;<br>费用,奖名请根据;      | 即从为决胜单位的比赛<br>好为苛数。<br>选择合适的总人数范围<br>规则、迟到时间设置等<br>需要设置,例如第一名                   | 。<br>副,以确保参赛队伍裁<br>章。默认是采用中国损<br>品,可以修改为冠军或 | (満足比赛要<br>(则,读秒制<br>(一等奖。            | 求。<br>,允许迟到5分  | \$ <b>申</b> 0 |    |
| 设置参<br>比赛创新<br>序号           | #学校]<br>Li认明:<br>1、个人赛以个<br>2、团体赛时公<br>3、创建团体赛<br>4、房间规则是<br>5、奖项数不能<br>2、2000                                                                                                    | 体为决胜单位进行<br>输入每队的参赛人<br>时,请根据期望的<br>指在客户端比赛时<br>大于参赛人数,奖<br>获奖人数                  | 的比赛,团体赛<br>数。为了便于决<br>参赛队数,以及<br>的对弈规则,包<br>金必须大于报名           | 以至少2人组成的团<br>出胜负,队员数最<br>每队的参赛人数,;<br>括胜负规则、计时;<br>费用,奖名请根据;      | 即从为决胜单位的比赛<br>好为苛数。<br>选择合适的总人数范围<br>规则、迟到时间设置等<br>需要设置,例如第一4                   | 。<br>副,以确保参赛队伍裁<br>新。默认是采用中国频<br>G,可以修改为冠军或 | 满足比赛要<br>则,读秒制<br>一等奖。<br><b>备注</b>  | 求。<br>,允许迟到5分  | <b>铸</b> 。    |    |
| 设置参<br>比赛创新<br>序号<br>1      | #学校]<br>L说明:<br>1、个人赛以个<br>2、团体赛时必<br>3、创建团体赛<br>4、房间规则是<br>5、奖项数不能<br>奖名<br>一等奖                                                                                                    | 体为决胜单位进行<br>输入每队的参赛人<br>时,请根据期望的<br>指在客户满比赛时<br>大于参赛人数,奖<br><b>获奖人数</b><br>1      | 的比赛,团体赛,<br>数。为了便于决<br>参赛队数,以及<br>的对弈规则,包<br>金必须大于报名          | 以至少2人组成的团<br>出胜负,队员数最<br>每队的参赛人数,;<br>活胜负规则、计时;<br>遇用,奖名请根据;<br>0 | 即从为决胜单位的比赛<br>好为奇数。<br>选择合适的总人数范围<br>规则、迟到时间设置等<br>需要设置,例如第一4<br>无…             | 。<br>副,以确保参赛队伍澍<br>新。默认是采用中国规<br>品,可以修改为冠军或 | 南足比赛要<br>「「病足比赛要<br>「一等奖。            | 求。<br>,允许迟到5分  | \$ <b>4</b> • |    |
| 设置参<br>比赛创场<br>序号<br>1<br>2 | #学校]<br>Li 认明:<br>1、个人赛以个<br>2、团体赛时必<br>3、创建团体赛<br>4、房间规则是<br>5、奖项数不能<br>奖名<br>—等奖<br>二等奖                                                                                                    | 体为决胜单位进行<br>输入每队的参赛人<br>时,请根据期望的<br>指在客户满比赛时<br>大于参赛人数,奖<br><b>获奖人数</b><br>1<br>1 | 的比赛,团体赛<br>数。为了便于决<br>参赛队数,以及<br>的对弈规则,包<br>金必须大于报名<br>0<br>0 | 以至少2人组成的团<br>出胜负,队员数最<br>一 每队的参赛人数,                               | 即从为决胜单位的比赛<br>好为奇教。<br>选择合适的总人数范围<br>规则、迟到时间设置。<br>需要设置,例如第一4<br>无…<br>无…<br>无… | 。<br>副,以确保参赛队伍裁<br>章。默认是采用中国规<br>G,可以修改为冠军或 | 满足比赛要<br>则,读秒制<br>(一等奖。<br><b>黃注</b> | 求。<br>,允许迟到5分  | ¥••           |    |

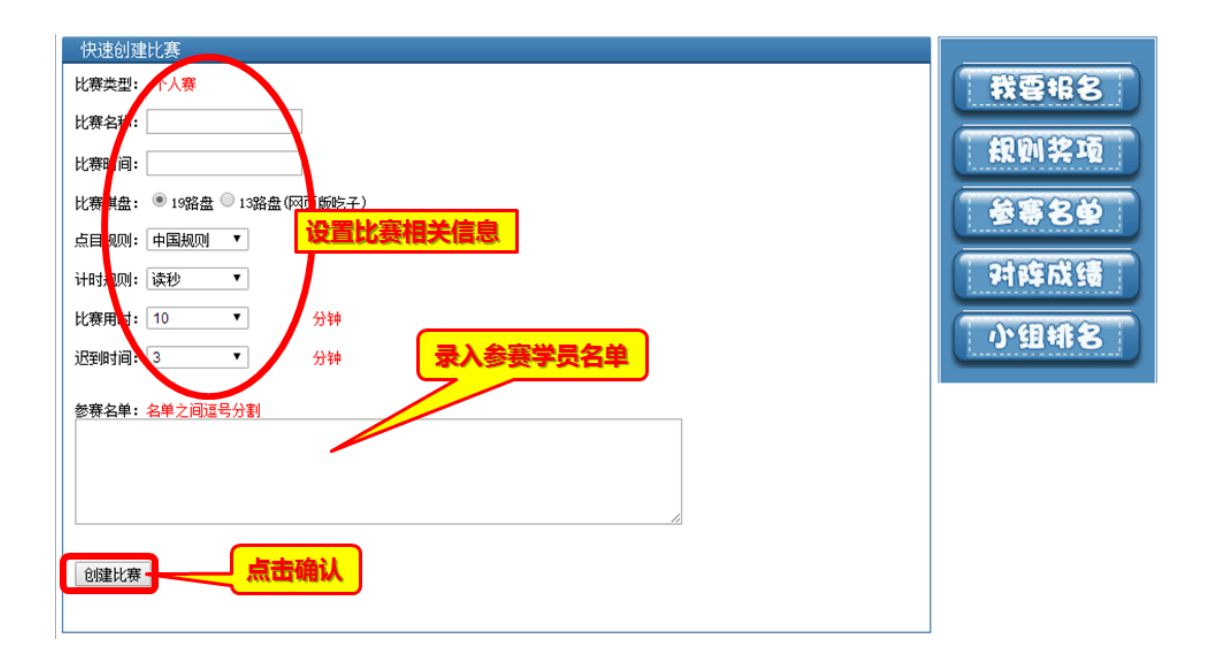

### 2.2 创建标准比赛

2.2-1 设定基本比赛信息

(类型、人数、赛制、报名费用、比赛名称、房间规则、参赛学校、设置奖项)

| 申办比赛                             |                                                               |                    |                                                                   |                     |
|----------------------------------|---------------------------------------------------------------|--------------------|-------------------------------------------------------------------|---------------------|
| 設定基本<br>比赛信息                     | →<br>) ) ) ) ) ) ) ) ) ) ) ) ) ) ) ) ) ) )                    | 定详细<br>赛规则         | $\rightarrow$                                                     | 成功创建<br>开始报名        |
| 法定比赛类型: 个人赛                      | <b>T</b>                                                      |                    |                                                                   | [快速创建个人赛] [快速创建团体赛] |
| 选定比赛总人数范围: 3~15(8)人 ▼            | <u>'</u>                                                      | 比赛米利               | 人物 実制                                                             |                     |
| 选择比赛采用 <mark>的</mark> 赛制:积分编排制 🔻 | ·                                                             | 北安天王、              | いな、安心、                                                            |                     |
| 设定报名费用: 金锭 点                     | 卷0                                                            |                    |                                                                   |                     |
| 设定比赛名称:                          |                                                               |                    |                                                                   |                     |
| 设定房间规则                           | 1.32 (44.94 (41.97)                                           |                    |                                                                   |                     |
|                                  |                                                               |                    | 比有房间规则设定                                                          | ×                   |
| 【设置参赛学校】                         |                                                               |                    |                                                                   | 同時期の同意具の            |
| 比赛创建说明:                          | 用学校                                                           | 8                  | 으므랐네 甲基规则 * (元十)2393月 97<br>· · · · · · · · · · · · · · · · · · · | 7時 *<br>2時か時 125 ▼  |
| 1、个人赛以个体为决胜单位进 🔤                 | き探省の▼<br>南京構院 ■西安星源圏構学                                        | 单位的比赛              | - 6040 100/04 ·                                                   |                     |
| 2、团体赛时必输入每队的参赛                   | 石权秋望 □ 古尼纵領国後御<br>杭州市兼山区明仕棋院 □ 湖北楚天海钧围<br>重庆新生代围棋道场 □ 洛阳市围棋俱乐 | (大学)<br>1棋<br>(部   |                                                                   |                     |
| 3、创建团体赛时,请根据期望                   | 山东东方棋院 U.文字树国围棋学<br>北京西城区棋院 U.山西胡晓苓棋艺<br>大庄泰传示阑观学校 D.杭州耕造绿培训  | 校<br>「 像乐部<br>「 像校 | 围,以确保参赛队伍数满5                                                      | ≧比赛要求。              |
| 4、房间规则是指在客户端比赛                   | 会相防重重增通法 自動相當指導。<br>動電 取為                                     | • 时间设置             | 等。默认是采用中国规则,                                                      | 读秒制,允许迟到5分钟。        |
| 5、奖项数不能大于参赛人数,                   |                                                               | 例如第一               | 名,可以修改为冠车或一等                                                      | <b>季</b> 奖。         |
| 序号 奖名 获奖人数                       | 点券 金锭                                                         |                    | 鲁                                                                 | 注                   |
| 1 1                              | 0 0                                                           | 无                  |                                                                   |                     |
| 2 二等奖 1                          | 0 0                                                           | 无                  |                                                                   |                     |
| 3 三等奖 1                          | 0 0                                                           | 无                  |                                                                   |                     |
|                                  |                                                               |                    |                                                                   | 继续添加                |
|                                  |                                                               |                    |                                                                   |                     |
|                                  |                                                               | 下一步                |                                                                   |                     |
|                                  |                                                               |                    |                                                                   |                     |

## 2.2-2 设定详细比赛规则

(设定第一轮各小组轮开赛时间、本轮分组设置)

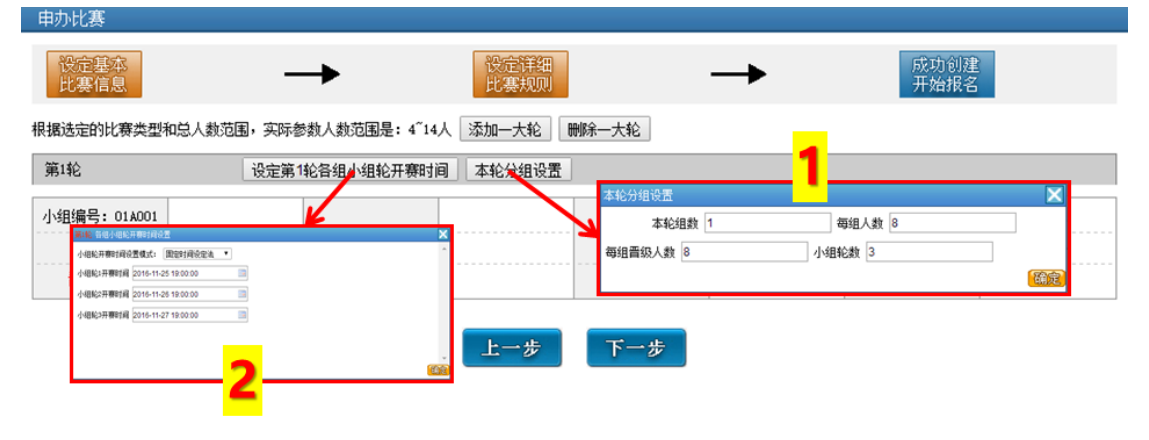

2.2-3 保存并创建比赛
 确认比赛信息无误 点击保存并创建比赛

#### 比赛的房间规则如下:

| 胜负规则:中 <mark>国规则</mark> |                |        |
|-------------------------|----------------|--------|
| 时间规则: 读秒制 30分钟          | : 30秒 3次       |        |
| 禁止发送变化图:是               | 禁止形势判断:是       |        |
| 允许迟到时间: 5分钟             |                |        |
| 比赛的轮次信息如下:              |                |        |
| 第1轮                     | 查看第1轮各组小组轮开赛时间 | 本轮分组设置 |

| 小组编号: 01A001 |  |  |  |  |
|--------------|--|--|--|--|
| 人数:8         |  |  |  |  |
| 晋级:8 人       |  |  |  |  |

#### 创建比赛需要扣除您一下费用,如果您不愿被扣除,请不要点击保存并创建比赛按钮

| 1. 创建该比赛会永久扣除您 [创建费] [0] 点卷 [0] 金锭,无论比赛<br>2. 创建改比赛要事先扣除您 [押金] [0] 点卷和 [0] 金锭 | 提否举办成功均不退还<br>人比赛信息 |
|-------------------------------------------------------------------------------|---------------------|
| 如果您对于以上设定的比赛相关信息均确让                                                           | 创建比赛,完成比赛创建。        |
| 我还想再调整,相关设置                                                                   |                     |
| 保存并创建比赛                                                                       |                     |

| 提示信息 |         | 2 |
|------|---------|---|
| P    | 该比赛创建成功 |   |
|      | 确定      |   |

## 3、比赛管理

3.1 比赛信息修改

| 基本信息修改                                                                                                    |
|----------------------------------------------------------------------------------------------------|
| <b>报名献止时间:</b> 2017-3-9 23:38:52 注意:到达报名截止时间时,如果比赛报名人数未达到下限,则比赛自动关闭                                                                                                    |
| 参赛人数范围选择:最少人数: 4   ▼   最大人数: 14   ▼   小组轮次数: 3                                                                                                    |
| 第一轮对路 编排规则: 根据报名顺序临近匹配 ▼ 对手弃权后是否安排补赛: □                                                                                                    |
| <mark>报名用户標</mark> D限定: 段位大于等于: 5K ▼ 段位小于等于: 9P ▼                                                                                                    |
| 棋盘选择: 19路盘 ▼ 提子个数: 1 ▼                                                                                                    |
| 比赛简介:                                                                                                    |
| 限定为500字<br>開定为500字<br>一部原相烷<br>● 音楽規模構 通合部<br>● 合照規模構 通合部<br>● 合照規模構 通合部<br>● 合照規模構 通合部<br>● 電校基大得物理構<br>● 電校基大得物理構<br>● 電校基大得物理<br>● 電校基大得物理<br>● 電校基大得物理<br>● 電校基大得物理<br>● 電校基大得物理<br>● 電校基大得物理<br>● 電校基大得物理<br>● 電校基大得物理<br>● 電校基大得物理<br>● 電校基大得物理<br>● 電校基大得物理<br>● 電校基大得物理<br>● 電校基大得物理<br>● 電林電子<br>● 石林電子<br>● 工作和<br>● 石林電子<br>● 工作和<br>● 石林電子<br>● 工作和<br>● 石林電子<br>● 工作和<br>● 石林電子<br>● 工作和<br>● 石林電子<br>● 工作和<br>● 石林電子<br>● 工作和<br>● 石林電子<br>● 工作和<br>● 石林電子<br>● 工作和<br>● 石林電子<br>● 工作和<br>● 石林電子<br>● 工作和<br>● 工作和<br>● 石林電子<br>● 工作和<br>● 石林電子<br>● 工作和<br>● 工作和<br>● 石林電子<br>● 工作和<br>● 石林電子<br>● 工作和<br>● 石林電子<br>● 工作和<br>● 石林電子<br>● 工作和<br>● 石林電子<br>● 工作和<br>● 石林電子<br>● 工作和<br>● 石林電子<br>● 工作和<br>● 石林電子<br>● 工作和<br>● 工作和<br>● 工作 |
| 请在下拉列表框选择安排比赛的服务器: 网页版校园:                                                                                                    |
| 比赛报名及名单删除 网页版校园大厅                                                                                                    |
| 批選报名参赛用户毗称列表(用半角,分隔),团体赛各队之间用1分隔:                                                                                                    |
| <sup>输入用户能称,用牛角、桶</sup> 录入安排指定参赛学员                                                                                                    |
|                                                                                                    |

3.2 比赛设置修改(暂停、赛制、开始、暂停、恢复、关闭)

| 比赛管理 ——赛号2016122900019101                |                |      |                  |                           |        |  |
|------------------------------------------|----------------|------|------------------|---------------------------|--------|--|
| 暂停报名 调整赛制设置                              | 开始比赛           | 暂停比赛 | 恢复比赛             | 关闭比赛                      | 回到比赛首页 |  |
| 点击暂<br>停报名<br><sub>报</sub> 2017555555555 | 点此设置开<br>始比赛时间 |      | 点此将暂停的<br>比赛恢复进行 | 点此将关<br>闭此比赛<br>限,现比泰自动天闲 |        |  |

3.2-1 暂停报名、恢复报名 点击暂停(恢复)比赛报名

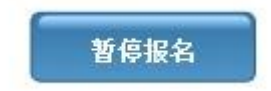

| <b>歇</b> | 暫停报名  | 成功 |  |  |
|----------|-------|----|--|--|
|          | - Taj | 角定 |  |  |

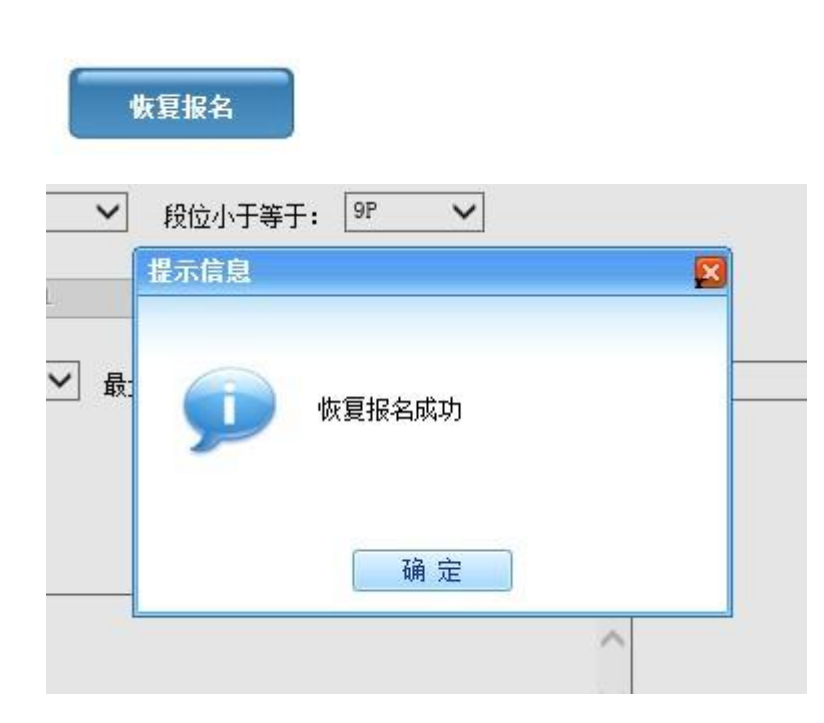

3.2-2 调整赛事设置 点此选项 进行调整赛制的设置

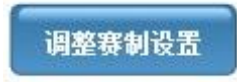

| 1轮,开赛时间: 0001-01-01-00:00:00 |  |              |  |  |
|------------------------------|--|--------------|--|--|
| 014001组 状态: 高未开始             |  |              |  |  |
| 点此重看小组轮比赛时间                  |  |              |  |  |
| 新聞: 1 人 首切: 1 人              |  |              |  |  |
|                              |  | <b>医人员分组</b> |  |  |

## 3.2-3 开始比赛的设置

点此设置开始比赛的时间 点击确定修改并开始比赛

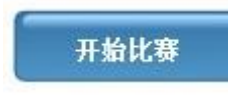

| 比赛时间设置                                  |     | × |
|-----------------------------------------|-----|---|
| 选择大轮次 第190 🗸 选择组 01A001 🗸               |     |   |
| 小组轮开赛时调设置模式: 非固定时间设定法 🖌                 |     |   |
| 小组第1轮 预计开赛时间 = 点击确定之后 0 小时 15 分后的第一个时刻  |     |   |
| 小组第2轮 预计开赛时间=上一小组轮比赛结束 0 小时 15 分后的第一个时刻 | 23  |   |
| 小組第3轮 预计开赛时间=上一小组轮比赛结束 0 小时 15 分后的第一个时刻 | 123 |   |
|                                         |     |   |

翻定

## 3.2-4 暂停比赛

点此将暂停进行中的比赛

暂停比赛

| 比赛时间设置                                           |   |    |     |          |      | ×  |
|--------------------------------------------------|---|----|-----|----------|------|----|
| 选择大轮次 第1轮 > 选择组 01A001 > 小组轮开赛时间设置模式: 非固定时间设定法 > | - |    |     |          | <br> |    |
| 小组第1轮 将暂停,开赛时间=下次恢复比赛后                           | 0 | 小时 | 15  | 分后的第一个时刻 |      | ~  |
| 小组第2轮 预计开赛时间=上一小组轮比赛结束                           | 0 | 小时 | 15. | 分后的第一个时刻 |      |    |
| 小组第3轮 预计开赛时间=上一小组轮比赛结束                           | 0 | 小时 | 15  | 分后的第一个时刻 |      |    |
|                                                  |   |    |     |          |      |    |
|                                                  |   |    |     |          |      |    |
|                                                  |   |    |     |          |      | Y  |
|                                                  |   |    |     |          |      | 确定 |

3.2-5 恢复比赛 点此将暂停的比赛恢复进行

| 比赛时间设置                                   | × |
|------------------------------------------|---|
| 选择大轮次 第1轮 🗸 选择组 01A001 🗸                 |   |
| 小组轮开赛时间设置模式: 非固定时间设定法 🗸                  |   |
| 小组第1轮 预计开赛时间=上一小组轮比赛结束 2011时 15 分后的第一个时刻 |   |
| 小组第2轮 预计开赛时间=上一小组轮比赛结束 0 小时 15 分后的第一个时刻  |   |
| 小组第3轮 预计开赛时间=上一小组轮比赛结束 0 小时 15 分后的第一个时刻  |   |

3.2-6 关闭比赛 点此将关闭此比赛

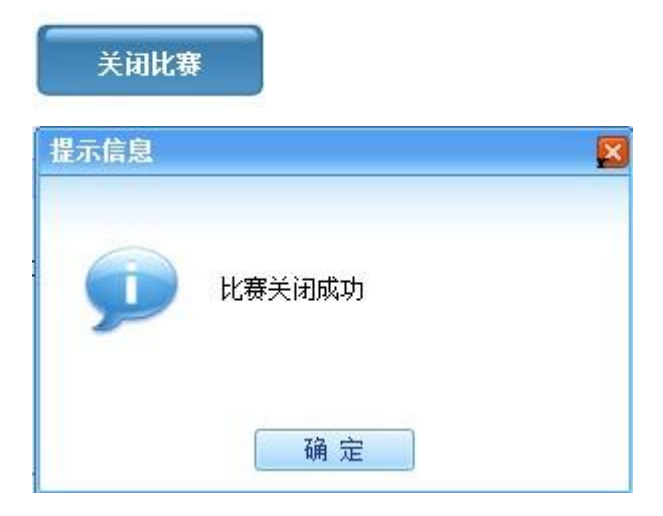

感谢您的参阅

北京棋迹在线网络技术有限责任公司

面定